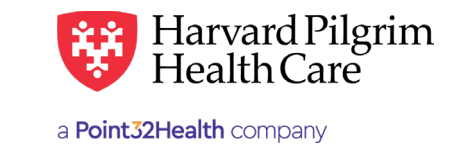

# Referral, Authorization & Notification Transaction Status

# **Table of Contents**

Search Example \_\_\_\_

#### **Patient Management**

0

| Introduction                       | 1      |
|------------------------------------|--------|
| Search Request Results             | 1      |
| Request Detail                     | 2      |
|                                    |        |
| ffice Management                   |        |
| Introduction                       | 3      |
| Introduction<br>Status Search Form | 3<br>3 |

4

# **Patient Management**

#### **Introduction to Patient Management**

The Patient Management Referrals and Authorization & Notification links lets you access the most recent 12 months of referrals, authorizations and notifications transaction history for providers on your access list for a member on the "Current Patient" list. When the patient's name has been selected from the list and is showing in the "Current Patient" field, click the "Referrals or Authorizations & Notifications" link.

If the patient's name is not on the "Current Patient" list, follow the steps in the Eligibility Verification section to add it.

## Search Request Results

The Search Request screen will list the member's existing referrals and authorizations for which you are the servicing provider or the requesting provider. To access the detail of the record, click on the view link.

| caren Requests      |               |                                          |        |
|---------------------|---------------|------------------------------------------|--------|
|                     | Modify Search | u la la la la la la la la la la la la la |        |
| Approved            | Admission     | Request Number NIS71751                  |        |
| Patient             | Effective     | Dates                                    |        |
| JOHN DOE            | 9/24/2019     | -9/28/2019                               | VIEW > |
| Requesting Provider | Servicing     | Providers                                |        |
| Mary Smith          | Ayesha Ab     | odeen,                                   |        |
|                     | Beth Israe    | Deaconess Medical Center                 |        |
| Approved            | Admission     | Request Number NIS66983                  |        |
| Patient             | Effective     | Dates                                    |        |
| MARY SMITH          | 9/24/2019     | -11/23/2019                              | VIEW > |
| Requesting Provider | Servicing     | Providers                                |        |
| loseph White        | Frederick     | Fletcher,                                |        |
|                     | UNSPECIF      | IED PROVIDER                             |        |
| Approved            | Admission     | Request Number NIS66907                  |        |
| Patient             | Effective     | Dates                                    |        |
| SANDY HAWKINS       | 9/24/2015     | -9/28/2019                               | VIEW > |
| Requesting Provider | Servicing     | Providers                                |        |
| Jane Blacke         | Gregory B     | rick,                                    |        |

For more information, visit https://hphcproviders.healthtrioconnect.com/

# **Request Detail**

The request detail displays. Approved, Modified, and Pended records can be edited to revise, renew, or extend the requested service. Refer to the guidelines for the specific service for directions.

| Poquest Detail                                       |                                                                                      | 0                                         |                                |                      |  |
|------------------------------------------------------|--------------------------------------------------------------------------------------|-------------------------------------------|--------------------------------|----------------------|--|
| Request Detail                                       |                                                                                      | Q View                                    | v Audit Print                  | DIT                  |  |
| Admission Requ                                       | est                                                                                  |                                           |                                |                      |  |
| Approved                                             |                                                                                      |                                           |                                |                      |  |
| Patient                                              | Member ID                                                                            | Request Number                            | Submitted On                   |                      |  |
| JOHN DOE                                             | HPS12345600                                                                          | NIS71751                                  | 9/13/2019                      |                      |  |
| Diagnosis                                            |                                                                                      |                                           |                                |                      |  |
| Diagnosis Codes<br>M17.11 UNI PRIM OSTEOA            | RTHRITIS RT KNEE                                                                     |                                           |                                |                      |  |
| Requesting Prov                                      | ider                                                                                 |                                           |                                |                      |  |
| Provider<br>Bernard Snow                             | Provider NPI<br>1891959011                                                           |                                           |                                |                      |  |
| Contact Name<br>Jane Smith                           | Contact Medi                                                                         | um                                        | Contact Info                   |                      |  |
| Servicing Provid                                     | ers                                                                                  |                                           |                                |                      |  |
| Beth Israel Deaconess I                              | Medical Center                                                                       |                                           |                                |                      |  |
|                                                      |                                                                                      |                                           |                                | See More *           |  |
|                                                      |                                                                                      |                                           |                                |                      |  |
|                                                      |                                                                                      |                                           |                                | See More Y           |  |
| Contact Name<br>Mary Chase                           | Contact Medi                                                                         | um                                        | Contact Info                   |                      |  |
| <b>Requested Servi</b>                               | ce                                                                                   |                                           |                                |                      |  |
| Service<br>Surgical                                  | Level of Servi<br>Elective (E)                                                       | ce                                        |                                |                      |  |
| Requested Units<br>1 (FL)                            | Approved Uni<br>1 (FL)                                                               | its                                       |                                |                      |  |
| Source                                               |                                                                                      |                                           |                                |                      |  |
| Start Date<br>9/24/2019                              | End Date<br>9/28/2019                                                                |                                           |                                |                      |  |
| Requested Proce                                      | dures                                                                                |                                           |                                |                      |  |
| 27447: TOTAL KNEE A                                  | RTHROPLASTY                                                                          |                                           |                                |                      |  |
|                                                      |                                                                                      |                                           |                                | See More Y           |  |
| Additional Inform                                    | nation                                                                               |                                           |                                |                      |  |
| Release of Information                               | nauon                                                                                | Additional Remarks                        |                                |                      |  |
| Signed statement/Claims (Y                           | )                                                                                    | Transaction approved                      |                                |                      |  |
| Clinical Upload (                                    | Attachment)                                                                          |                                           |                                |                      |  |
| No records available.                                |                                                                                      |                                           |                                |                      |  |
| Attachments                                          |                                                                                      |                                           |                                |                      |  |
| If you have attached supporting docume               | ntation, your files may not be displayed immediately due to                          | file processing. Please check back later. |                                |                      |  |
| Disclaimer for service req                           | uests                                                                                |                                           |                                |                      |  |
| Payment is based on mem<br>contractual agreement. Au | ber eligibility, member benefit coverage,<br>thorization does not guarantee pavment. | medical necessity review, where ap        | oplicable, and Harvard Pilgrim | Health Care provider |  |
|                                                      | Banance behinder                                                                     |                                           |                                |                      |  |

# **Office Management**

#### Introduction Office Management

When you click on the "Referrals or Authorizations & Notifications" links in the Office Management section, the Search by Request Number Search and Advanced Search Button displays on the Referral & Authorizations start page. Here, you can search for Referrals, Authorizations and Notifications by the Request Number or by selecting Advanced Search and search by any of the following categories:

- Patients
- Requesting Provider
- Servicing Provider
- Request Number
- Date Range
- Requested Service
- Status

Providers can only view Referrals and Authorization Notification when they are the:

- Requesting Provider
- · Servicing Provider, or
- Member's PCP

Another option is to utilize the Load feature and use a saved search.

## **Status Search Form**

| Referral & Authorizations                                                                                                    |                                                              |
|----------------------------------------------------------------------------------------------------|--------------------------------------------------------------|
| <b>Searching for an existing Authorization?</b> Use the Advanced Search feature to search by Provider or Member. Use the search f by the Authorization ID number. Please use all caps as the search is case sensitive. For additional assistance with the Search function Guide. | ield below only when searching<br>n please refer to the User |
| Search by Request Number                                                                                                    | SEARCH                                                       |
| Advanced Search                                                                                                    |                                                              |

| Patients          |            | Requesting Provider |                       |   | Servicing Provider |   |
|-------------------|------------|---------------------|-----------------------|---|--------------------|---|
| Select a patient  | ۹          |                     |                       | ۹ |                    | ٩ |
| Request Number    |            |                     | Date Range            |   |                    |   |
|                   |            |                     | 08/24/2019            |   | 09/24/2019         | Ē |
| Requested Service |            |                     | Status                |   |                    |   |
| Voutpatient       | ✔ Referral |                     | Approved              |   | V Denied           |   |
| ✔ Home Care       | Admission  |                     | Y Pended              |   | Modified           |   |
| ✓ Transport       |            |                     | No Action<br>Required |   |                    |   |

## Search Example

To search for the authorizations requested by ABC Hospital for services between the dates of May 5, 2019 and May 6, 2019:

- 1. In the "Requesting Provider" section, select Last Name or Provider NPI
- 2. Enter the provider name (ABC Hospital) or provider NPI (1234567890)
- 3. Select the "Start Date:" May 5, 2019
- 4. Select the "End Date:" May 6, 2019
- 5. (Optional) You can select any of the additional categories:
  - Requested Service
  - Status
- 6. Click on "Search Requests"

The "Service Request Search Results" for ABC Hospital displays:

| Patients R         |           | Requesting Provider |  | Servicing Provider    |  |        |            |  |
|--------------------|-----------|---------------------|--|-----------------------|--|--------|------------|--|
| Select a patient Q |           | 1234567890 C        |  | Q                     |  |        | Q          |  |
| Request Number     |           |                     |  | Date Range            |  |        |            |  |
|                    |           |                     |  | 05/05/2019            |  |        | 05/06/2019 |  |
| Requested Service  |           |                     |  | Status                |  |        |            |  |
| Outpatient         | Referral  |                     |  | Approved              |  | Denied | ł          |  |
| Home Care          | Admission |                     |  | Pended                |  | Modifi | ed         |  |
| Transport          |           |                     |  | No Action<br>Required |  |        |            |  |